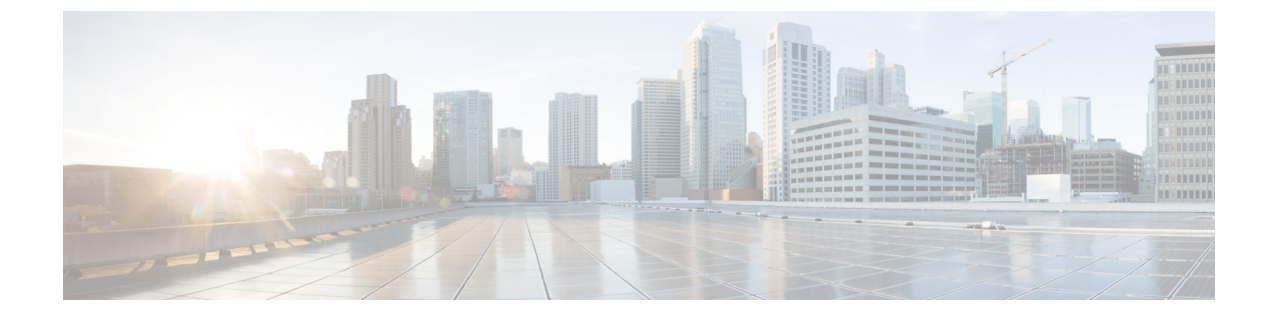

# **Configuring ASA FirePOWER Module Settings**

The following table summarizes an ASA FirePOWER module's local configuration.

### **Table 1: Local Configuration Options**

| Option            | Description                                                                                                    |
|-------------------|----------------------------------------------------------------------------------------------------|
| Information       | Allows you to view current information about the appliance. You can also change the appliance name.                                                                                            |
| Cloud<br>Services | Allows you to download URL filtering data from the Collective Security Intelligence Cloud, perform lookups for uncategorized URLs, and send diagnostic information on detected files to Cisco. |

- Viewing and Modifying the Appliance Information, on page 1
- Cloud Communications Options for URL Filtering and Malware Detection, on page 2
- Enabling Cloud Communications, on page 4
- System Information, on page 5
- Time, on page 5

# Viewing and Modifying the Appliance Information

## License: Any

The Information page provides you with information about your ASA FirePOWER module. The information includes read-only information, such as the product name and model number, the operating system and version, and the current system policy. The page also provides you with an option to change the name of the appliance.

The following table describes each field.

### **Table 2: Appliance Information**

| Field         | Description                                                                                                    |
|---------------|----------------------------------------------------------------------------------------------------|
| Name          | A name you assign to the appliance. Note that this name is only used within the context of the ASA FirePOWER module. Although you can use the hostname as the name of the appliance, entering a different name in this field does not change the hostname. |
| Product Model | The model name for the appliance.                                                                                                    |

| Field                    | Description                                                                                                    |
|--------------------------|----------------------------------------------------------------------------------------------------|
| Serial Number            | The chassis serial number of the appliance.                                                                                                    |
| Software Version         | The version of the software currently installed.                                                                                                    |
| Operating System         | The operating system currently running on the appliance.                                                                                                    |
| Operating System Version | The version of the operating system currently running on the appliance.                                                                                         |
| IPv4 Address             | The IPv4 address of the default ( eth0 ) management interface of the appliance.<br>If IPv4 management is disabled for the appliance, this field indicates that. |
| IPv6 Address             | The IPv6 address of the default ( eth0 ) management interface of the appliance.<br>If IPv6 management is disabled for the appliance, this field indicates that. |
| Current Policies         | The appliance-level policies currently applied. If a policy has been updated since it was last applied, the name of the policy appears in italics.              |
| Model Number             | The model number for the appliance. This number may be important for troubleshooting.                                                                           |

To modify the appliance information:

# Step 1 Select Configuration > ASA FirePOWER Configuration > Local > Configuration.

The **Information** page appears.

**Step 2** To change the appliance name, type a new name in the **Name** field.

The name **must** be alphanumeric characters and cannot be composed of numeric characters only.

**Step 3** To save your changes, click **Save**.

The page refreshes and your changes are saved.

# Cloud Communications Options for URL Filtering and Malware Detection

License: URL Filtering or Malware

The ASA FirePOWER module contacts Cisco's Collective Security Intelligence Cloud to obtain various types of information:

• File policies associated with access control rules allow devices to detect files transmitted in network traffic. The ASA FirePOWER module uses data from the Cisco cloud to determine if the files represent malware; see Understanding and Creating File Policies.

 When you enable URL filtering, the ASA FirePOWER module can retrieve category and reputation data for many commonly visited URLs, as well as perform lookups for uncategorized URLs. You can then quickly create URL conditions for access control rules; see Blocking URLs Based on URL Category and Reputation.

Use the ASA FirePOWER module's local configuration to specify the following options:

### **Enable URL Filtering**

You must enable this option to perform category and reputation-based URL filtering.

#### **Enable Automatic Updates**

Allows the system to contact the cloud on a regular basis to obtain updates to the URL category and reputation data in your appliance's local data set. Although the cloud typically updates its data once per day, enabling automatic updates forces the ASA FirePOWER module to check every 30 minutes to make sure that you always have up-to-date information.

Although daily updates tend to be small, if it has been more than five days since your last update, new URL filtering data may take up to 20 minutes to download, depending on your bandwidth. Then, it may take up to 30 minutes to perform the update itself.

If you want to have strict control of when the system contacts the cloud, you can disable automatic updates and use the scheduler instead, as described in Automating URL Filtering Updates.

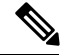

Note

Cisco recommends that you either enable automatic updates or use the scheduler to schedule updates. Although you can manually perform on-demand updates, allowing the system to automatically contact the cloud on a regular basis provides you with the most up-to-date, relevant URL data.

## **Query Cloud for Unknown URL**

Allows the system to query the cloud when someone on your monitored network attempts to browse to a URL that is not in the local data set.

If the cloud does not know the category or reputation of a URL, or if the ASA FirePOWER module cannot contact the cloud, the URL does **not** match access control rules with category or reputation-based URL conditions. You cannot assign categories or reputations to URLs manually.

Disable this option if you do not want your uncategorized URLs to be cataloged by the Cisco cloud, for example, for privacy reasons.

#### **Cached URLs Expire**

This setting is relevant only if **Query Cisco Cloud for Unknown URLs** is enabled.

To minimize instances of URLs matching on stale data, you can set URLs in the cache to expire. For greater accuracy and currency of threat data, choose a shorter expiration time.

Caching category and reputation data makes web browsing faster. By default, cached data for URLs never expires, for fastest performance.

A cached URL refreshes *after* the first time a user on the network accesses it after the specified time has passed. The first user does not see the refreshed result, but the next user who visits this URL does see the refreshed result.

#### Licensing

Performing category and reputation-based URL filtering and device-based malware detection require that you enable the appropriate licenses on your ASA FirePOWER module; see Licensing the ASA FirePOWER Module.

You **cannot** configure cloud connection options if you have no URL Filtering license on the ASA FirePOWER module. The Cloud Services local configuration page displays only the options for which you are licensed. ASA FirePOWER modules with expired licenses cannot contact the cloud.

Note that, in addition to causing the URL Filtering configuration options to appear, adding a URL Filtering license to your ASA FirePOWER module automatically enables **Enable URL Filtering** and **Enable Automatic Updates**. You can manually disable the options if needed.

#### Internet Access

The system uses ports 80/HTTP and 443/HTTPS to contact the Cisco cloud.

The following procedures explain how to enable communications the Cisco cloud, and how to perform an on-demand update of URL data. Note that you cannot start an on-demand update if an update is already in progress.

# **Enabling Cloud Communications**

To enable communications with the cloud:

**Step 1** Ensure that your appliance can communicate with the Cisco cloud at all of the following URLs:

https://regsvc.sco.cisco.com https://est.sco.cisco.com

https://updates-talos.sco.cisco.com

http://updates.ironport.com

https://v3.sds.cisco.com

### Step 2 Select Configuration > ASA FirePOWER Configuration > Integration > Cloud Services.

The Information page appears.

Step 3 Click Cloud Services.

The **Cloud Services** page appears. If you have a URL Filtering license, the page displays the last time URL data was updated.

**Step 4** Configure cloud connection options as described above.

You must Enable URL Filtering before you can Enable Automatic Updates or Query Cloud for Unknown URLs.

Step 5 Click Save.

Your settings are saved. If you enabled URL filtering, depending on how long it has been since URL filtering was last enabled, or if this is the first time you enabled URL filtering, the ASA FirePOWER module retrieves URL filtering data from the cloud.

## What to do next

• To perform an on-demand update of the system's URL data:

1. Select Configuration > ASA FirePOWER Configuration > Local > Configuration.

The Information page appears.

2. Click URL Filtering.

The URL Filtering page appears.

3. Click Update Now.

The ASA FirePOWER module contacts the cloud and updates its URL filtering data if an update is available.

# **System Information**

# Time

You can view the current time and time source on the ASA FirePOWER module using the Time page.